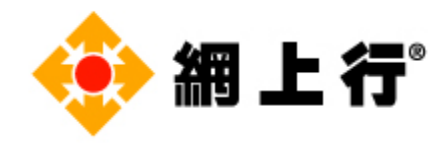

# 網上行 - F-Secure 服務 移除流程

備註:

移除時間將視您的電腦硬體規格而有所不同。 不同軟件版本的介面可能略有不同。

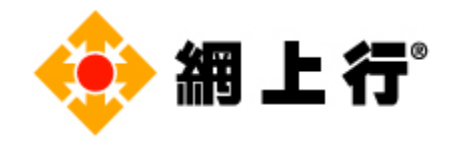

# 目錄

#### 以下所有步驟均會以 F-Secure SAFE Anywhere 為例子

| 目錄          |       |                                         | .2 |
|-------------|-------|-----------------------------------------|----|
| <u>方法一:</u> | 手動移   | 除                                       |    |
|             | 1.1   | 移除 Windows 版                            | .3 |
|             | 1.2   | 移除 Mac OS 版                             | .5 |
|             | 1.3   | 移除 Android 版                            | .8 |
| <u>方法二:</u> | 使用 F- | Secure 官方移除工具 (只適用於 Windows 和 Mac OS 版) |    |
|             | 2.1   | 移除 Windows 版                            | .9 |

| 2.2 移除 Mac OS 版1 |  | 13 |
|------------------|--|----|
|------------------|--|----|

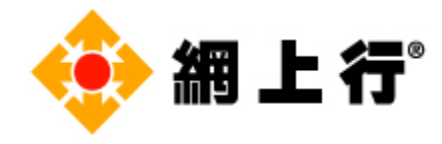

# 方法一: 手動移除

### 移除 Windows 版

a. 打開控制台,然後點擊「解除安裝程式」。

| 調整電腦     | 巡設定                                                            |             |                                                 | 檢視方式: | 類別ㆍ |
|----------|----------------------------------------------------------------|-------------|-------------------------------------------------|-------|-----|
|          | 系統及安全性<br>檢閱您的電腦狀態<br>使用檔案歷程記錄來儲存檔案的備份副本<br>備份與還原 (Windows 7)  |             | 使用者帳戶<br>•●變更帳戶類型<br>外觀及個人化                     |       |     |
| <b>1</b> | 網路和網際網路<br>檢視網路狀態及工作<br>硬體和音效<br>檢視裝置和印表機<br>新增裝置<br>調整常用的行動設定 | ><br>3<br>( | 時鐘和區域<br>變更日期、時間或數字格式<br>輕鬆存取<br>讓 Windows 建議設定 |       |     |
| <b>I</b> | <b>程式集</b><br>解除安裝程式                                           |             |                                                 |       |     |

b. 尋找 F-Secure SAFE/ FREEDOME, 並點擊「解除安裝/變更」。

| 且合管理・ 解除安裝/變更                                    |                             |           |         |                  |
|--------------------------------------------------|-----------------------------|-----------|---------|------------------|
| 稱                                                | 發行者                         | 安裝於       | 大小      | 版本               |
| A Acronis True Image                             | Acronis                     | 2018/4/27 | 756 MB  | 22.5.11530       |
| Acronis Universal Restore Bootable Media Builder | Acronis                     | 2018/4/18 | 423 MB  | 11.5.40067       |
| Adobe Acrobat Reader DC - Chinese Traditional    | Adobe Systems Incorporated  | 2018/3/28 | 277 MB  | 18.011.20038     |
| Adobe Flash Player 29 PPAPI                      | Adobe Systems Incorporated  | 2018/5/1  | 19.8 MB | 29.0.0.140       |
| Backup and Sync from Google                      | Google, Inc.                | 2018/5/2  | 56.9 MB | 3.41.9267.0638   |
| Bonjour                                          | Apple Inc.                  | 2018/3/29 | 2.00 MB | 3.0.0.10         |
| Uropbox                                          | Dropbox, Inc.               | 2018/5/1  |         | 48.4.58          |
| Freedome                                         | F-Secure Corporation        | 2018/5/1  |         | 2.16.5289.0      |
| F-Secure SAFE                                    | F-Secure Corporation        | 2018/5/3  |         | 3.11.269.0       |
| Google Chrome                                    | Google Inc.                 | 2018/3/27 |         | 66.0.3359.139    |
| Java 8 Update 171                                | Oracle Corporation          | 2018/4/23 | 32.6 MB | 8.0.1710.11      |
| ] Microsoft Office 專業增強版 2016 - zh-tw            | Microsoft Corporation       | 2018/5/1  |         | 16.0.9226.2114   |
| Microsoft OneDrive                               | Microsoft Corporation       | 2018/5/1  | 100 MB  | 18.065.0329.0002 |
| Norton WiFi Privacy                              | Symantec Corporation        | 2018/5/1  | 179 MB  |                  |
| Realtek Card Reader                              | Realtek Semiconductor Corp. | 2018/5/1  | 14.6 MB | 10.0.15063.31236 |
| ₩indows 評定及部署套件 - Windows 10                     | Microsoft Corporation       | 2018/5/1  | 6.77 GB | 10.1.14393.0     |
| WinRAR 5.31 (64 位元)                              | win.rar GmbH                | 2018/5/1  |         | 5.31.0           |

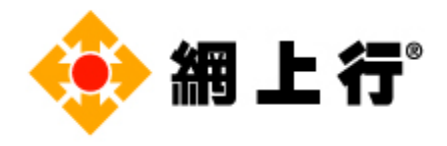

c. 當出現以下畫面,點擊「解除安裝」。

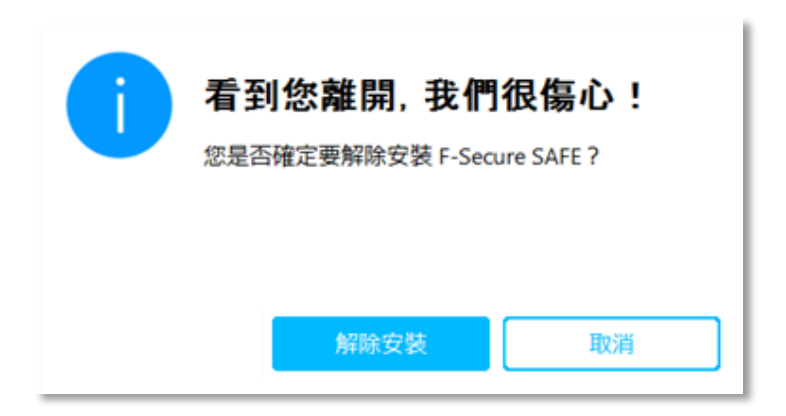

d. 請等待移除程序完成。

| Please wait while Windows configures F-Secure One Client SAFE |  |
|---------------------------------------------------------------|--|
| Time remaining: 29 seconds                                    |  |
|                                                               |  |

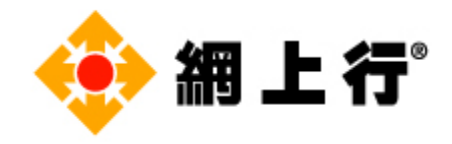

#### 移除 Mac OS 版

a. 打開 Finder。

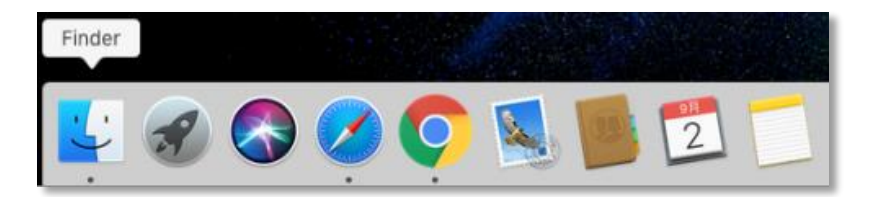

b. 在 Finder 視窗的側邊欄中,點擊「應用程式」,然後打開 F-Secure 檔案。

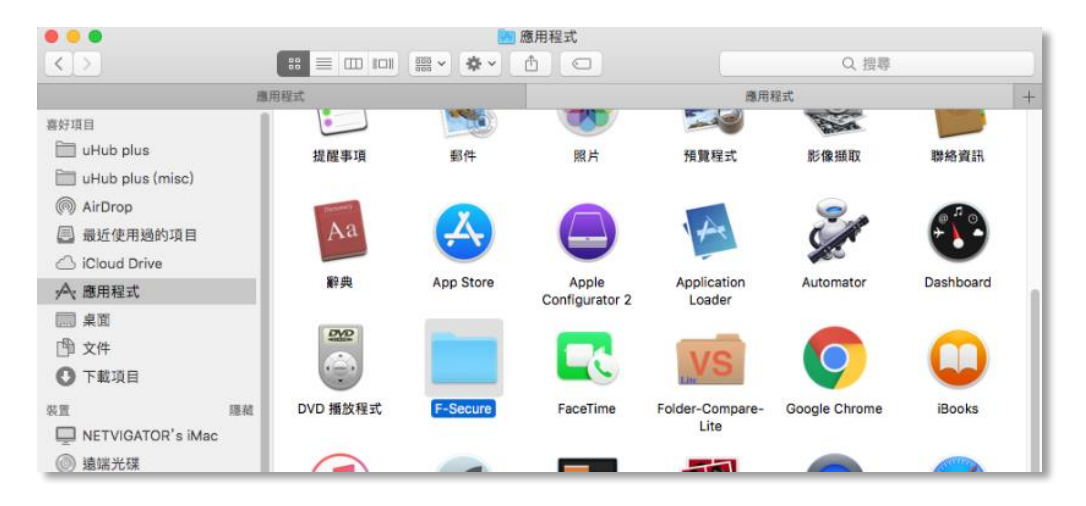

c. 打開解除安裝 F-Secure SAFE/ FREEDOME。

| • • •             | 🛄 F-                 | -Secure    |          |      |
|-------------------|----------------------|------------|----------|------|
| $\langle \rangle$ |                      |            | Q. 搜尋    |      |
| 應用程式              | 應用制                  | 星式         | F-Secure | +    |
| 喜好項目              | 名稱                   | ↑ 修改日期     | 大小       | 種類   |
| 🛅 uHub plus       | 靜 解除安裝 F-Secure SAFE | 今日 上午11:18 | 494 KB   | 應用程式 |
| UHub plus (misc)  | S F-Secure SAFE      | 今日 上午11:18 | 12 MB    | 應用程式 |
|                   | 🚨 Support Tool       | 今日 上午11:18 | 256 KB   | 應用程式 |
| (@) AirDrop       |                      |            |          |      |
| 📃 最近使用過的項目        |                      |            |          |      |
| Cloud Drive       |                      |            |          |      |
| 굣 應用程式            |                      |            |          |      |
| □□ 桌面             |                      |            |          |      |
| 🗇 文件              |                      |            |          |      |
| 下載項目              |                      |            |          |      |
| <b>法</b> 要        |                      |            |          |      |
| NETVIGATOR's iMac |                      |            |          |      |

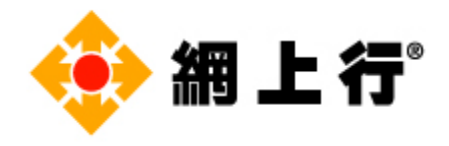

#### d. 當出現以下畫面 · 點擊「Uninstall」。

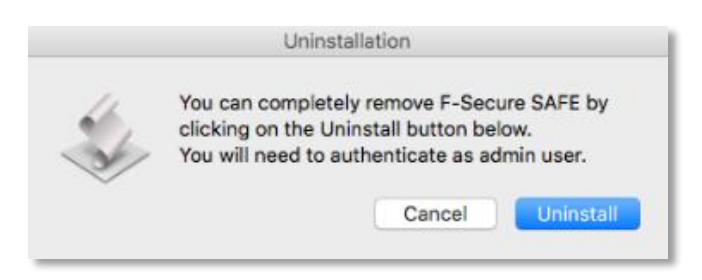

e. 請輸入使用者名稱的名稱和密碼(如適用,視乎畫面上的指示)。

| 「UninstallStage2」想要進行更動。<br>輸入您的密碼來允許此項目。 |  |
|-------------------------------------------|--|
| 使用者名稱:                                    |  |
| 密碼:                                       |  |
| 取消 好                                      |  |

f. 移除程序已完成, 點擊「OK」。

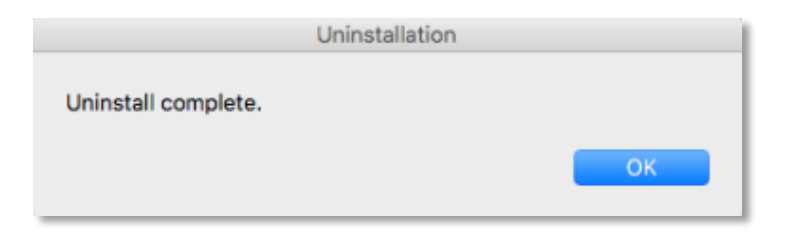

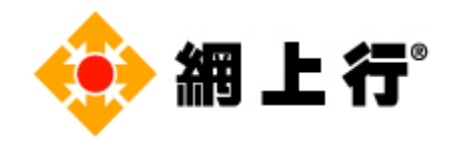

## <u>移除 Android 版</u>

a. 按住「F-Secure Mobile Security/ FREEDOME VPN」程式,然後點擊「解除安裝」。

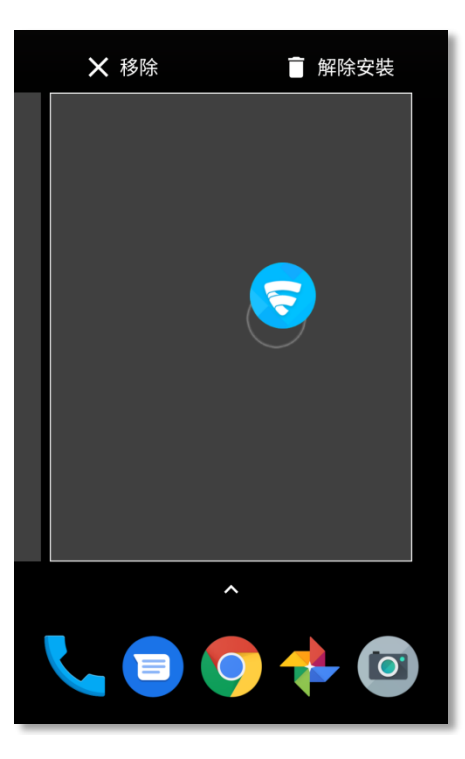

#### b. 點擊「確定」。

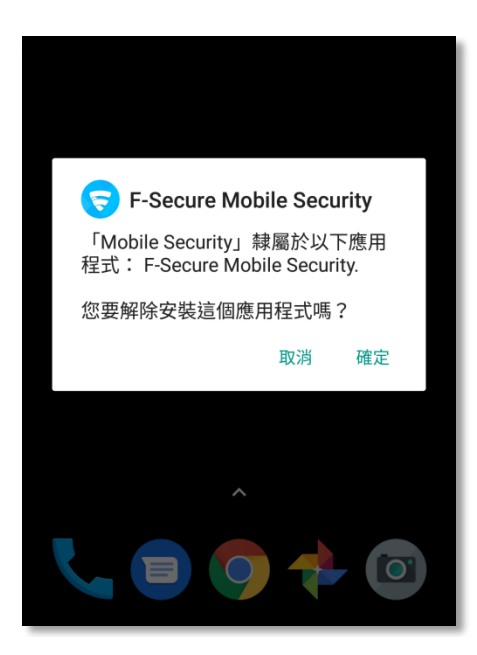

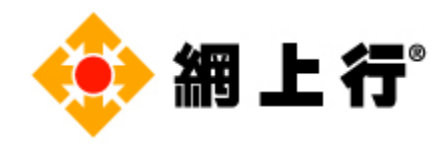

c. 移除程序已完成。

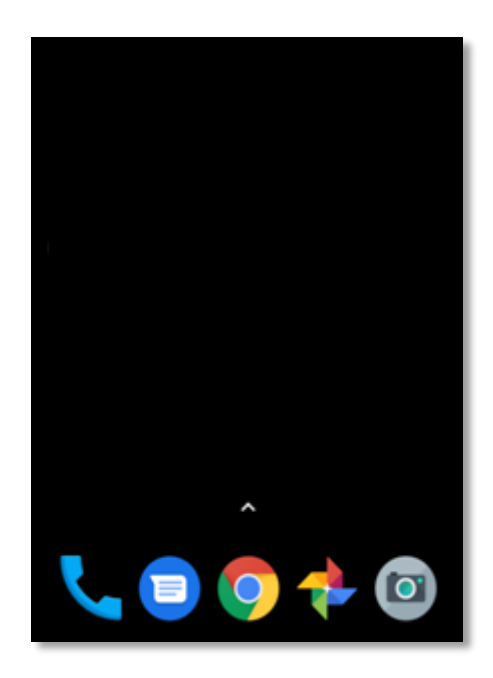

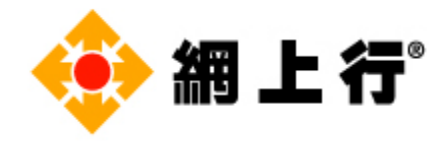

## 方法二:使用 F-Secure 官方移除工具

# (只適用於 Windows 及 Mac OS 版)

請前往<u>https://www.f-secure.com/en/web/home\_global/support-tools</u>下載移除工具。 備註:請注意此方法只提供英文版本

#### 移除 Windows 版

a. 點擊Windows的「Download」鍵,下載程序將會自動開始。

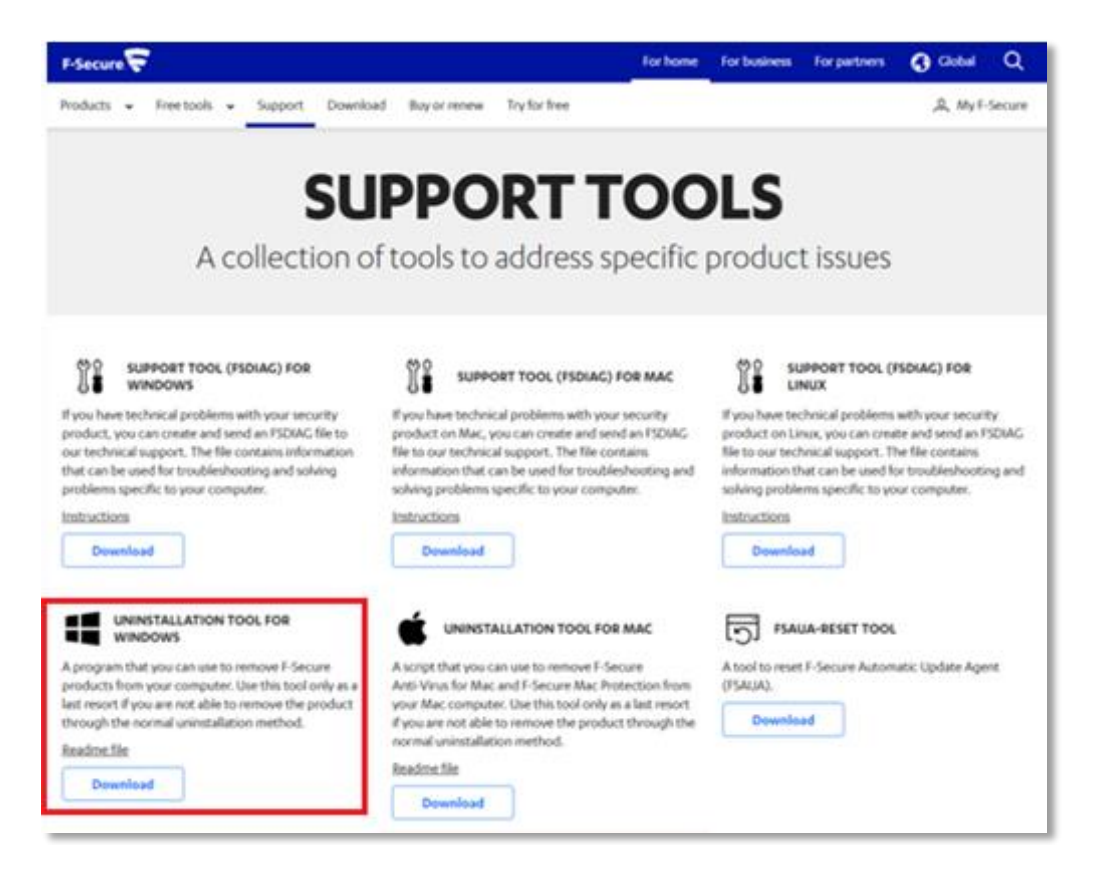

b. 於瀏覽器的底部,點擊「.exe 檔案」。

「.exe 檔案」於下載完成後會自動打開。

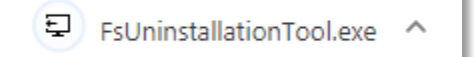

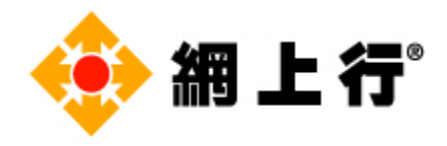

c. 當出現以下畫面,點擊「START」。

# <section-header><section-header><section-header><section-header><section-header><section-header><section-header>

d. 如果您想**移除所有 F-Secure 的產品**,選擇「**Remove all F-Secure products**」,然 後點擊「**Next**」。

| Remove all E-Secure products |        |
|------------------------------|--------|
| Select what to remove        |        |
| o beleat what to remove      |        |
|                              |        |
|                              |        |
|                              |        |
|                              |        |
|                              |        |
| Next                         | Cancel |
|                              |        |

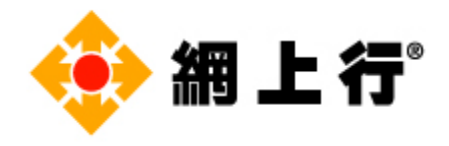

如果您只想**移除某一個 F-Secure 產品**,可選擇「Select what to remove」,選取想移除的產品,然後點擊「Next」。

| F-Secure FREEDOME                |      |       |  |  |
|----------------------------------|------|-------|--|--|
| F-Secure SAFE                    |      | Found |  |  |
| F-Secure Rapid Detection Service |      |       |  |  |
| F-Secure Ultralight AV I         | Beta |       |  |  |
| Quarantined files                |      |       |  |  |
| Log files                        |      | Found |  |  |

e. 請等待移除程序完成。

| U                              |        |
|--------------------------------|--------|
| Removing products, please wait |        |
|                                | Cancel |

I

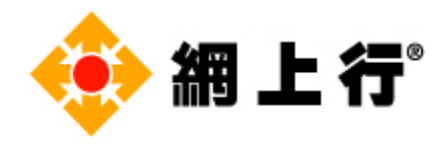

f. 您的 F-Secure 產品已成功移除,點擊「Restart」以完成移除程序。

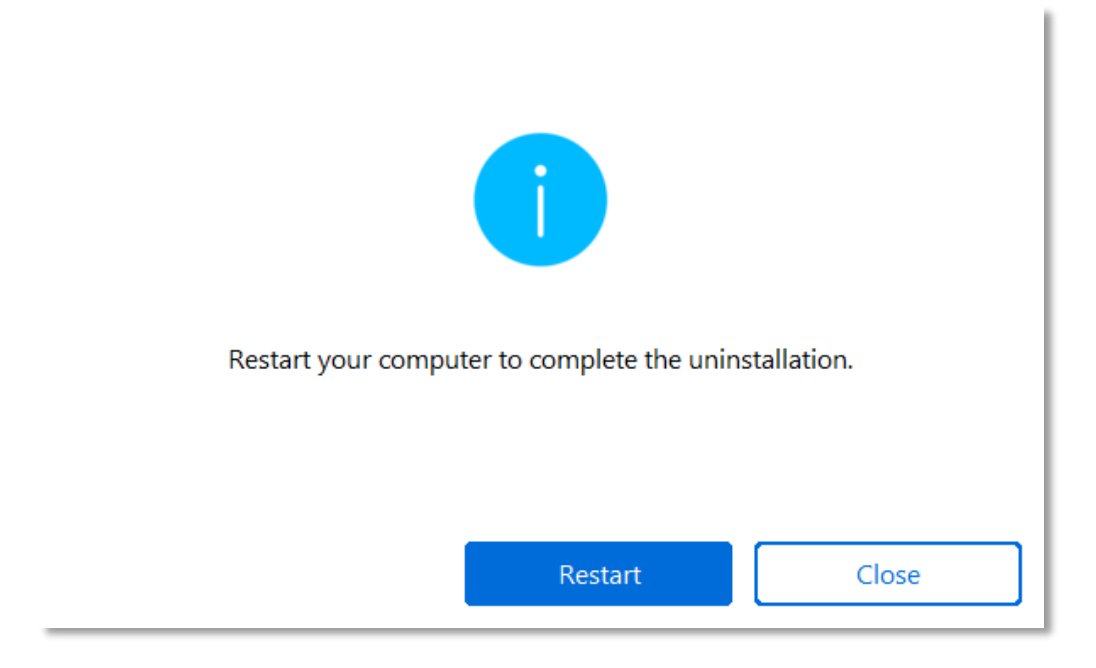

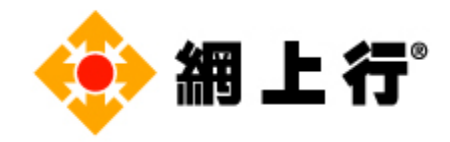

#### 移除 Mac 版

a. 點擊Mac的「Download」鍵,下載程序將會自動開始。

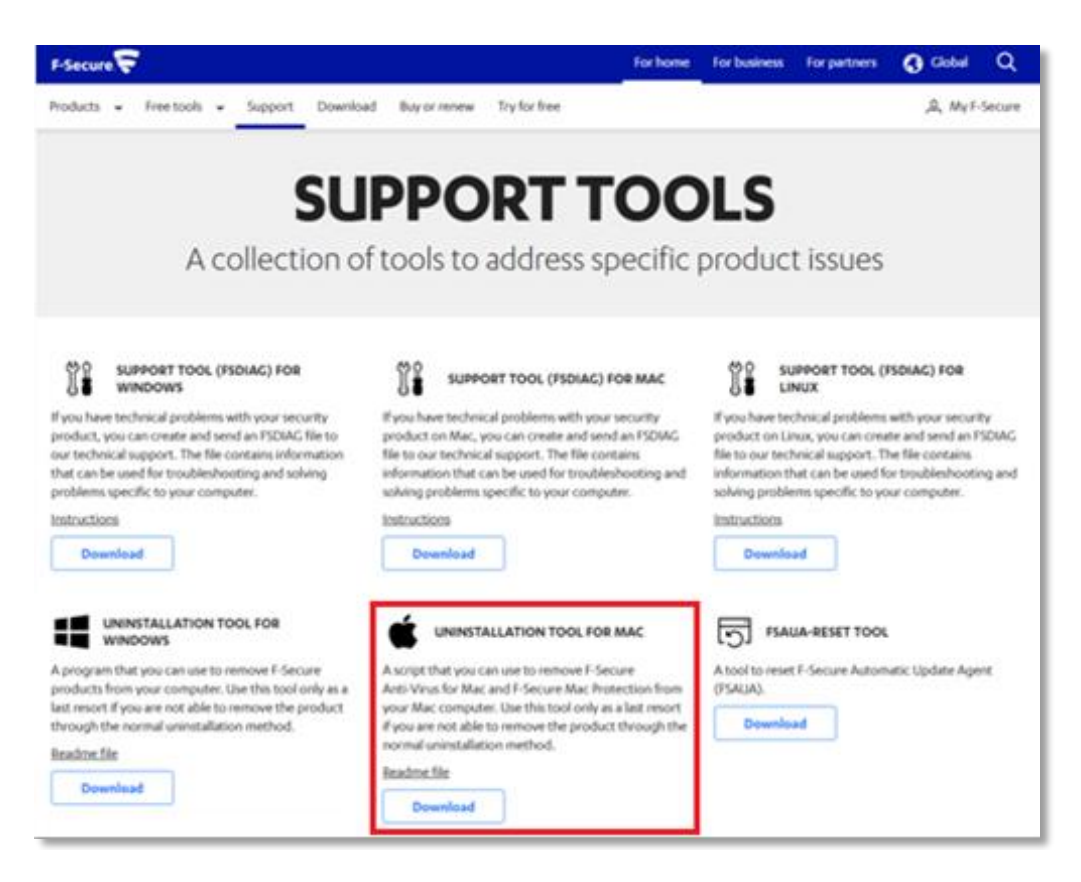

#### b. 打開下載完成的 Uninstall 程式。

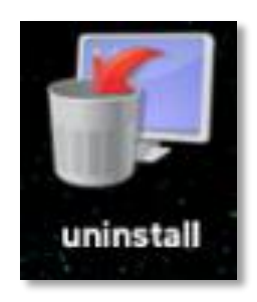

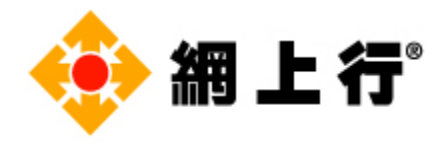

#### c. 當出現以下畫面,點擊「Uninstall」。

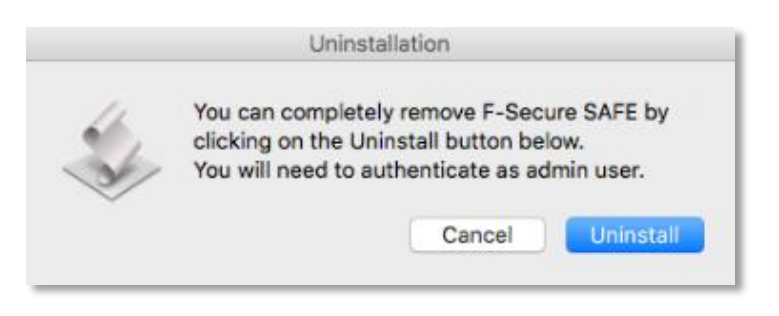

d. 請輸入使用者名稱的名稱和密碼(如適用,視乎畫面上的指示)。

| $\cap$ | <sup>[UninstallSt</sup> | tage2」想要進行更動。 |
|--------|-------------------------|---------------|
| 2      | 輸入您的密碼來加                | 允許此項目。        |
|        | 使用者名稱:                  |               |
|        | 密碼:                     |               |
|        |                         |               |
|        |                         | 取消 好          |

e. 移除程序已完成,點擊「**OK**」。

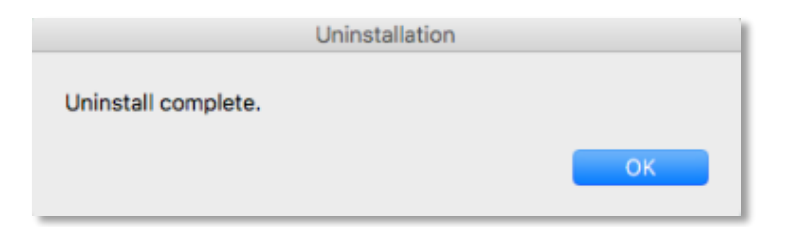